# Daftar Isi

| I. PENDAHULUAN         | 2  |
|------------------------|----|
| II. DATA AWAL          | 3  |
| II.1. Printer Setting  | 3  |
| II.2. Nota Setting     | 4  |
| II.3. Profile Setting  | 5  |
| II.4. Tax Setting      | 6  |
| II.5. SMS Setting      | 6  |
| II.6. Reset Setting    | 7  |
| II.7. Ganti Password   | 8  |
| II.8. Aktivasi Program | 9  |
| III. MASTER            | 10 |
| III.1. Group           | 10 |
| III.2. Item            | 11 |
| IV. BUKA KASIR         | 12 |
| V. POS                 | 13 |
| VI. ANTRIAN            | 17 |
| VII. TUTUP KASIR       | 18 |
| LAPORAN                | 19 |

# I. PENDAHULUAN

Selamat datang dan terima kasih telah memilih sebuah software bisnis finansial yang mudah digunakan yaitu Bee POS Mobile (BPM).

Bee POS Mobile dirancang untuk memenuhi kebutuhan pengusaha kecil hingga besar, yang haus akan teknologi. Bee POS Mobile dibuat dari sudut pandang pengusaha yang ingin usahanya bisa berjalan seefesien mungkin. Selain mudah digunakan Bee POS Mobile juga tidak memerlukan tempat yang luas.

# **II. DATA AWAL**

Sebelum anda memulai menggunakan program/memulai membuat item, ada beberapa menu yang harus anda ketahui terlebih dahulu fungsinya.

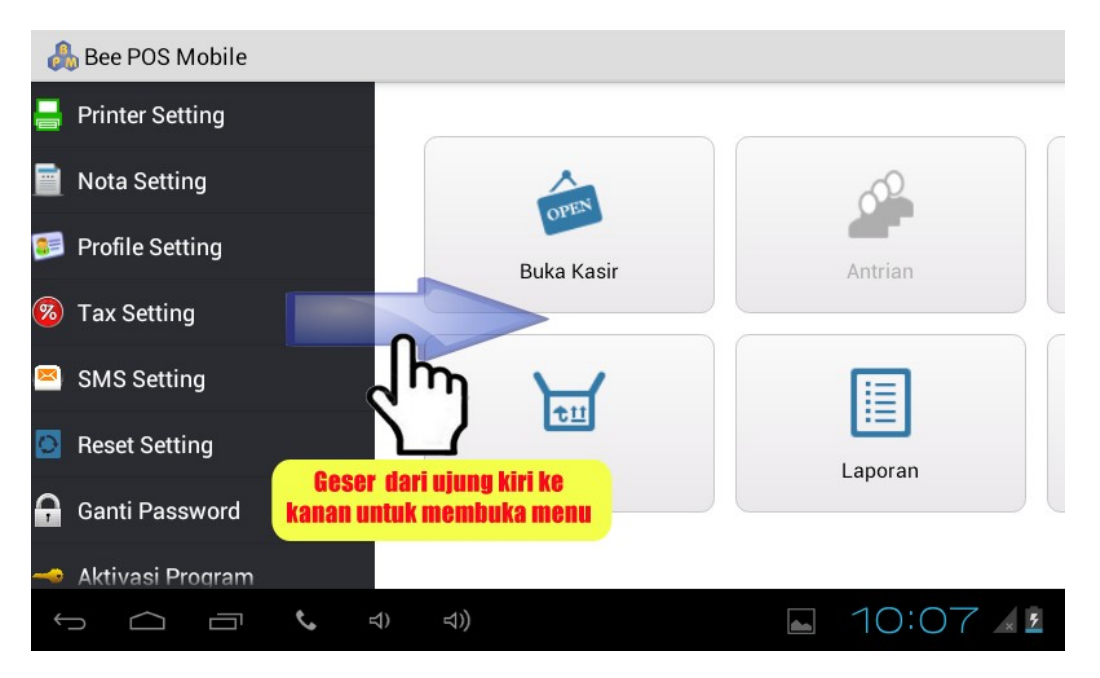

### II.1. Printer Setting

Printer Setting berfungsi untuk mencari tipe printer yang anda gunakan. Setelah printer anda terdeteksi, anda dapat mencoba printer anda, apakah sudah benar-benar terdeteksi dan bisa mulai print.

Cara akses : Masuk tampilan awal  $\rightarrow$  Geser sisi ujung kiri ke kanan  $\rightarrow$  |Printer Setting|

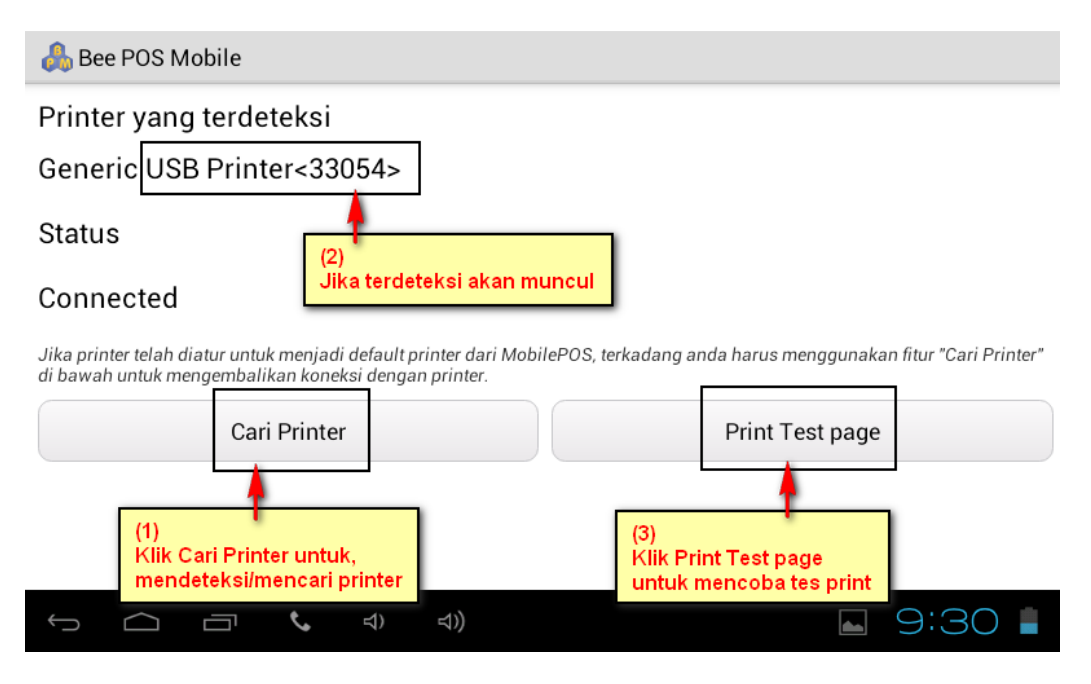

### II.2. Nota Setting

Pada Setting nota ini anda dapat memulai mendesain nota yang akan anda gunakan. Anda dapat menambahkan :

Gambar

Berisikan logo dari usaha anda.

I Footer text

Adalah text yang nantinya akan keluar pada bagian bawah nota/struk.

Contoh : Terima Kasih Telah Berkunjung

Header text

Adalah text yang nantinya akan keluar pada awal cetak nota/struk.

Contoh : Bee Cafe

Cara akses : Masuk tampilan awal  $\rightarrow$  Geser sisi ujung kiri ke kanan  $\rightarrow$  |Nota Setting| $\rightarrow$  Isi desain nota  $\rightarrow$  |Save|

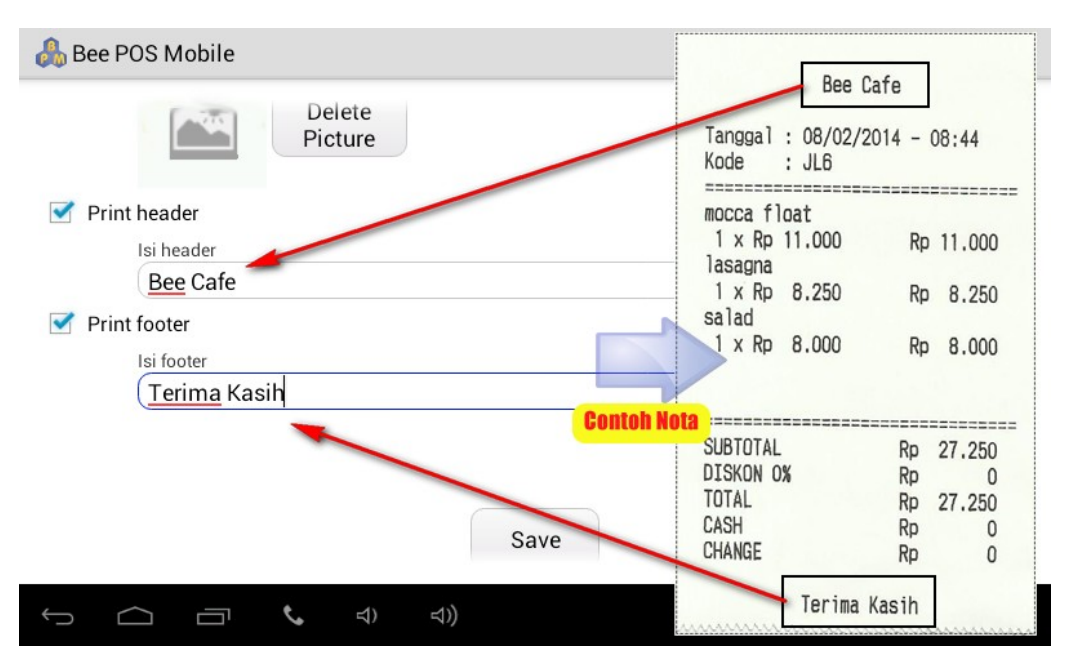

### II.3. Profile Setting

Berisikan profile usaha yang anda kelola.

| Nama Usaha | : | Nama Outlet/Toko        |
|------------|---|-------------------------|
| Kode Usaha | : | Kode untuk cabang usaha |
| Alamat     | : | Alamat Outlet/Toko      |
| No Telepon | : | No Telepon Outlet/Toko  |

Cara akses : Masuk tampilan awal  $\rightarrow$  Geser tampilan ujung kiri ke kanan  $\rightarrow$  |**Profile Setting**|  $\rightarrow$  Isi profile  $\rightarrow$  |**OK**|

| Å Bee POS Mobile      |    |                 |     |      |
|-----------------------|----|-----------------|-----|------|
| Nama Usaha            |    |                 |     |      |
| Bee <u>Cafe</u>       |    |                 |     |      |
| Kode Usaha            |    |                 |     |      |
| (B01                  |    |                 |     | )    |
| Alamat                |    |                 |     |      |
| JI <u>kelampis</u> 29 |    |                 |     |      |
| No Telepon            |    |                 |     |      |
| 031-7129000           |    |                 |     |      |
|                       |    |                 |     |      |
|                       |    |                 | ОК  |      |
|                       | ¢, | ⊈) <sup>_</sup> | 1)) | 9:16 |

Kode usaha berfungsi untuk membedakan laporan pada tiap-tiap cabang, agar jika anda ingin mengarsipkan laporan tiap-tiap cabang anda tidak bingung karena sudah terdapat kode usaha/kode cabang pada nota/laporan harian anda.

### II.4. Tax Setting

Tax Setting ini anda dapat mengatur apakah tiap penjualan yang anda lakukan terkena pajak atau tidak.

| 🙏 Bee POS Mobile                                                                                     |             |
|----------------------------------------------------------------------------------------------------|-------------|
| 🗹 Tambahkan pajak pada setiap item                                                                   |             |
| (1)<br>ceklist jika ingin menggunakan pajak.<br>hilangkan ceklist jika tidak ingin menggunakan pajak |             |
|                                                                                                    |             |
| (2)<br>Klik Simpan jika selesai                                                                      |             |
|                                                                                                    | ■ 10:07 ▲ 2 |

### II.5. SMS Setting

Pada menu ini anda dapat mengatur no tujuan untuk pengiriman laporan penjualan pada hari itu juga. Anda juga dapat mengatur tiap pengiriman laporan hasil penjualan pada jam-jam yang anda inginkan.

Cara akses : Masuk tampilan awal  $\rightarrow$  Geser sisi ujung kiri ke kanan  $\rightarrow$  |SMS Setting|

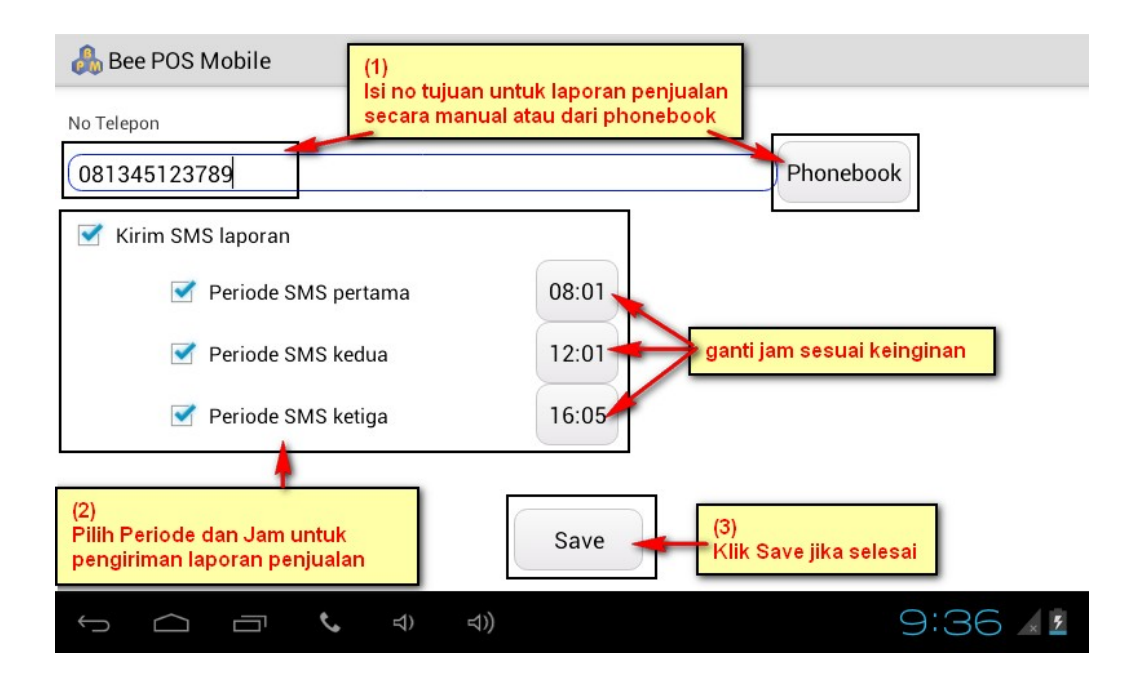

### II.6. Reset Setting

Menu reset di gunakan apabila suatu ketika anda ingin membuka suatu usaha baru atau ingin semua item, transaksi dan settingan kembali seperti semula. Terdapat dua pilihan untuk reset ini, yaitu:

Reset Semua Data

Data yang di reset adalah seluruh Item, Queue, Laporan dll

Reset Transaksi

Pada reset transaksi anda dapat mengatur transaksi mana yang akan di reset karena terdapat dua pilihan, yaitu :

- 1. Reset semua transaksi
- 2. Reset berdasarkan periode/tanggal.

Cara akses : Masuk tampilan awal  $\rightarrow$  Geser sisi ujung kiri ke kanan  $\rightarrow$  |**Reset Setting**|  $\rightarrow$  pilih data yang akan di reset.

| 📩 Bee POS Mobile |
|------------------|
|------------------|

Reset Pengaturan (Hanya dapat dilakukan pada saat kasir dalam keadaan tertutup)

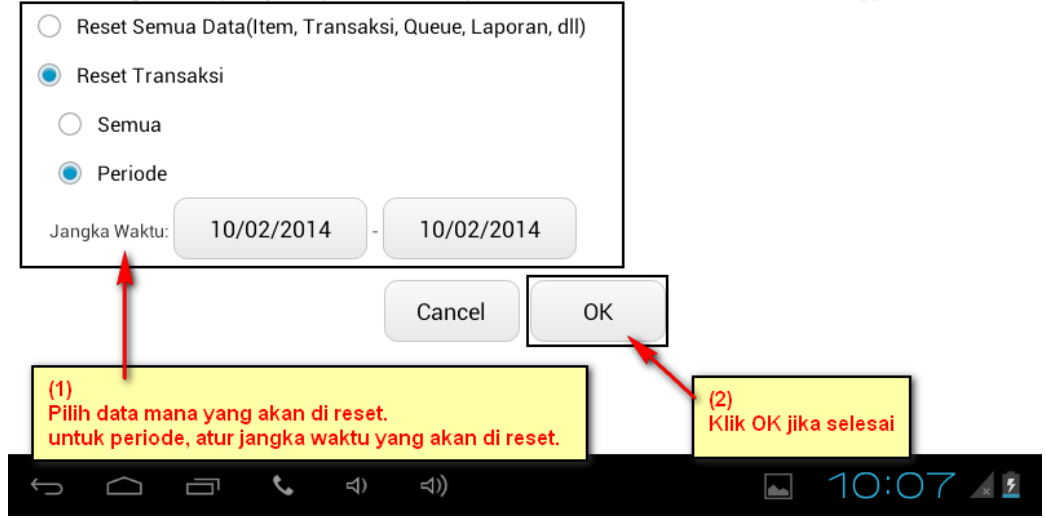

#### II.7. Ganti Password

Pada setiap akses Bee POS Mobile, pasti nanti anda akan di minta untuk memasukkan password. Fungsi untuk menjaga setiap setiap data yang ada. Gantilah default password pada Bee POS Mobile anda, agar setiap data-data anda aman.

Cara akses : Masuk tampilan awal  $\rightarrow$  Geser sisi ujung kiri ke kanan  $\rightarrow$  |Ganti Password|

### II.8. Aktivasi Program

Cara akses : Masuk tampilan awal  $\rightarrow$  Geser sisi ujung kiri ke kanan  $\rightarrow$  |Aktivasi Program|  $\rightarrow$  Isi Serial Number dan Activation Code yang telah kami berikan  $\rightarrow$  |Aktivasi|

| 🕞 🚭 🔺 🛎 🖉 🙄 🏹 📩 💈 3:16 PM |
|---------------------------|
| 🔒 Bee POS Mobile          |
| Mudah, Akurat, & Untung.  |
| Aktıvası Program          |
| Masukkan Serial Number    |
| Serial Number             |
| Masukkan Serial Number    |
|                           |
| Challenge Code            |
| fEQ20 a700a lafaa         |
| 19999-61006-16006         |
| Masukkan kode Ativasi     |
| Activation Code           |
| Masukkan Kode Aktivasi    |
|                           |
|                           |
| Aktivasi                  |
|                           |

 Image: Jika selesai akan muncul pesan seperti berikut.

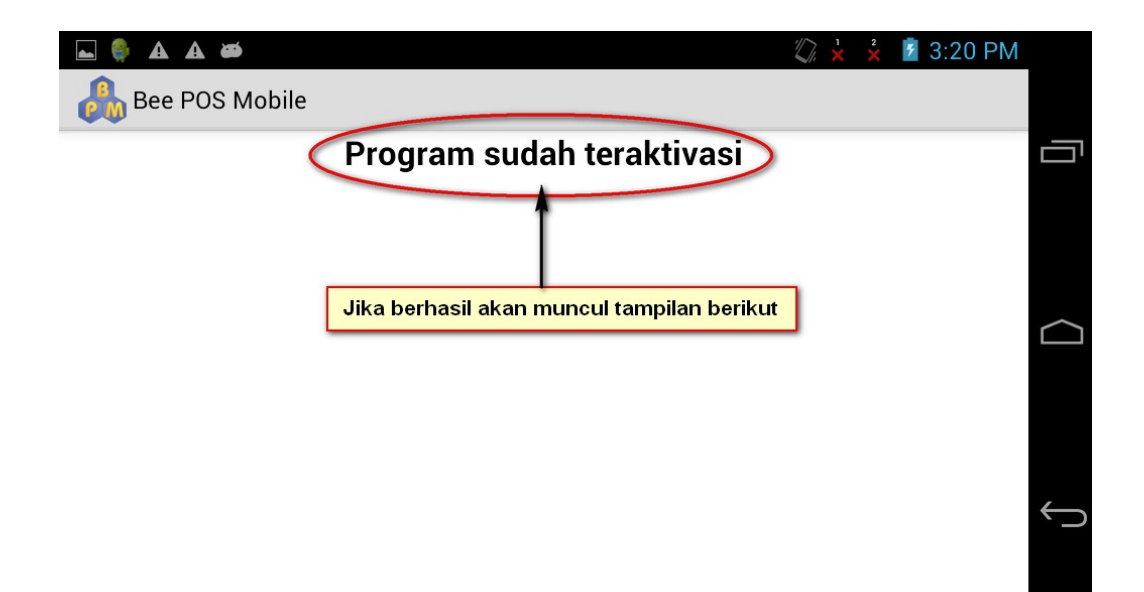

# **III. MASTER**

#### III.1. Group

Menu Group ini berfungsi untuk memudahkan anda mengelompokan setiap item anda miliki. Sehingga saat melakukan penjualan anda dapat memilih item yang di pesan pada kelompoknya masing-masing.

Cara akses : klik menu |**Master**|  $\rightarrow$  |**Group**|  $\rightarrow$  |+|  $\rightarrow$  Isi nama Group  $\rightarrow$  |**OK**|

| 🔒 lte | em Group           | D |    |            |      |       |    |          |    |       |  |
|-------|--------------------|---|----|------------|------|-------|----|----------|----|-------|--|
|       |                    |   |    |            | ltem | Group |    |          |    |       |  |
|       | Tambah Item Grup   |   |    |            |      |       |    |          |    |       |  |
|       | Masukkan Nama Grup |   |    |            |      |       |    |          |    |       |  |
|       |                    |   |    | Cancel     |      |       | ок |          |    |       |  |
|       |                    |   |    |            |      |       |    |          |    |       |  |
|       |                    |   |    |            |      |       |    |          |    |       |  |
| Û     | $\Box$             | ī | ¢, | <b>☆</b> ) | ⊲))  |       |    | <b>*</b> | 15 | :23 🖌 |  |

#### III.2. Item

| Gambar       | Nama     | : (pizza      |
|--------------|----------|---------------|
| The los      | Kategori | : makanan Car |
| S. LEW       | Harga    | : Rp 200.000  |
|              | Diskon   | : 10%         |
| Hapus Gambar |          | Hapus Simpan  |

Cara akses : klik menu |**Master**|  $\rightarrow$  |**Item**|  $\rightarrow$  |+|  $\rightarrow$  Isi detail item  $\rightarrow$  |**Simpan**|

Pada pembuatan item baru terdapat :

| Nama     | : | Nama Item                |
|----------|---|--------------------------|
| Ketegori | : | Pengelompokan item/Group |
| Harga    | : | Harga Item               |
| Diskon   | : | Diskon Item              |

Catatan :

- Diskon dipakai jika memang pada item tersebut memang sedang ada diskon.
- Untuk ukuran gambar pada item di rekomendasikan kurang dari 100 kb, agar pada saat membuka menu item dan penjulan tidak terlalu lama menampilkan gambar dari item tersebut.

Cara akses : Klik kotak gambar pada pembuatan item  $\rightarrow$  cari gambar  $\rightarrow$  Isi detail item  $\rightarrow$  |Simpan|

# **IV. BUKA KASIR**

Adalah menu yang digunakan untuk membuka kasir/memberikan modal kepada karyawan/operator.

- Shift akan berganti otomatis jika shift sebelumnya sudah melakukan tutup kasir.
- 1 Nilai untuk buka kasir bisa anda tentukan sendiri.

Cara akses : klik menu  $|Kasir| \rightarrow Isi jumlah modal \rightarrow |Buka|$ 

| 🚓 Buka Kasir |      |
|--------------|------|
| Shift        |      |
| Modal        |      |
| κρ 230.000   |      |
|              |      |
|              |      |
| Buka         |      |
|              | 8:38 |

Setelah anda membuka kasir/memberikan modal pada kasir, anda dapat melakukan penjualan.

# V. POS

Menu POS adalah menu penjualan pada Bee POS Mobile.

Cara akses : klik menu  $|\textbf{POS}| \rightarrow \text{pilih item} \rightarrow |\textbf{Done}|$ 

| 🚴 Point Of Sale | es         |              |         |                     |
|-----------------|------------|--------------|---------|---------------------|
|                 |            |              | 1       | Rp 54.000           |
| , mocca float   | pizza      | triple juice | es teh  | es stro 1 Rp 25.000 |
| 200             |            |              |         | mocca 1 Rp 11.000   |
| lasagna         | es strocho | garlic bread | zupasup | pizza 1 Rp 18.000   |
| I CARA          |            |              |         |                     |
| [               | 3          | 1            | ł       | Done                |
|                 |            | ব) ব))       |         | <b>8</b> :41        |

Setelah anda memilih |Done|, anda akan dihadapkan pada beberapa pilihan.

| 🚴 Review       |             |        |           |                 |
|----------------|-------------|--------|-----------|-----------------|
| Ser M          | es strocho  | 1      | Rp 25.000 | Kembali         |
|                |             |        | 2         | Reset Invoice   |
| Yaka a         |             | 1      | 3         | Diskon          |
|                | mocca float |        | Rp 11.000 | Save ke Antrian |
|                |             |        | 5-        | Update Antrian  |
| and the second | pizza       | 1      | Rp 18.000 | Hapus Antrian   |
|                | Total Rp    | 54.000 | 7         | Bayar           |
|                | ন 📞 বা      | ) d))  |           | <b>8</b> :41    |

#### 1. Kembali

Berfungsi untuk kembali ke menu sebelumnya.

#### 2. Reset Invoice

Reset invoice digunakan apabila anda ingin membatalkan pembelian yang akan di bayar. Setelah di lakukan reset invoice otomatis akan kembali ke menu sebelumnya.

#### 3. Diskon

Pada pilihan Diskon anda dapat menambahkannya dengan :

 $\square$  Persen (%)

Pada setiap diskon jika ingin menggunakan persen anda harus menambahkan tanda %, pada nilai persennya. Contoh : 10%

I Nominal dalam Rupiah

Selain menggunakan persen anda juga bisa menambahkannya secara langsung sesuai nominal yang diinginkan. Contoh : 5000

Persen + Nominal

Anda juga bisa menggabungkan nilai diskon dengan persen dan nominal. Contoh 10%+5000

Cara akses : klik menu  $|POS| \rightarrow pilih item \rightarrow |Done| \rightarrow |Diskon|$ 

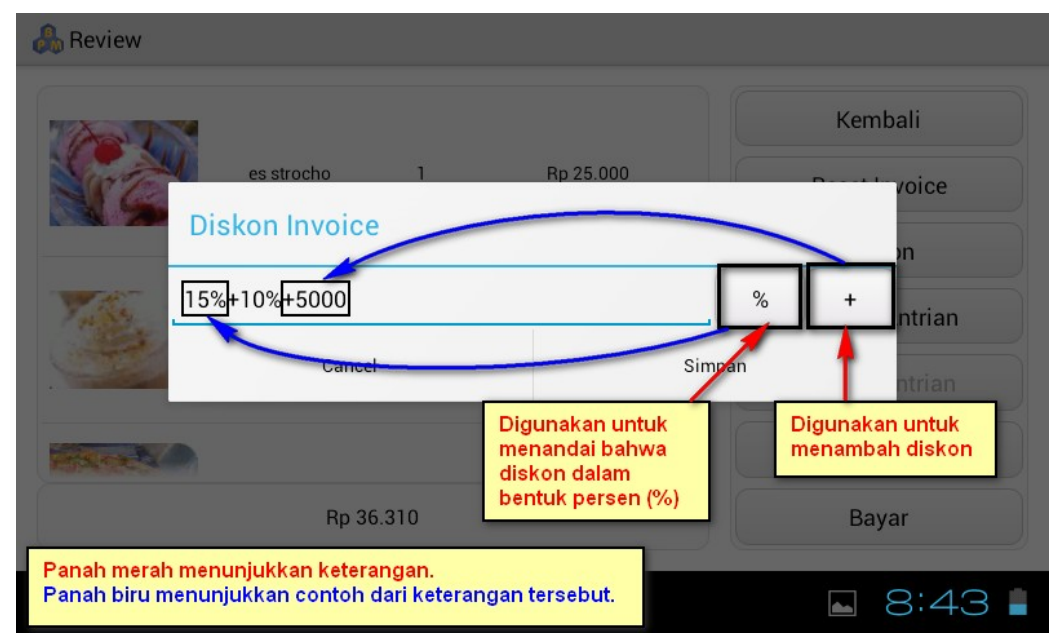

#### 4. Save Antrian

Save Antrian adalah menu yang disiapkan apabila pada saat outlet anda sedang ramai dan masih masih belum bisa melayani dan anda ingin menyimpannya sebagai Atrian/Draft.

Untuk mengkode kan tiap antrian Bee POS Mobile menyediakan auto no antrian, yang membuat anda lebih mudah untuk memberikan kode pada setiap antrian yang anda save.

Cara akses : klik menu  $|POS| \rightarrow pilih item \rightarrow |Done| \rightarrow |Save Antrian| \rightarrow |Auto| \rightarrow |Simpan|$ 

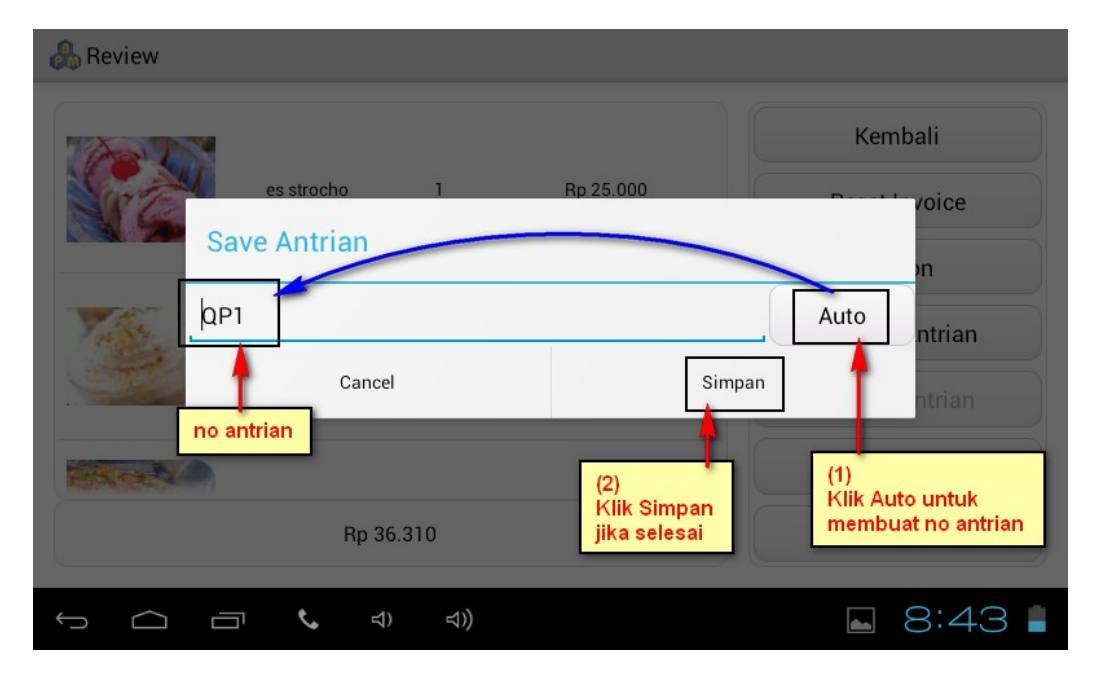

### 5. Update Antrian

Pada update antrian ini memungkinkan anda untuk mengupdate/edit apabila customer ingin menambahkan/membatalkan beberapa item pada pesanannya.

Cara akses 1 : klik menu  $|POS| \rightarrow pilih item \rightarrow |Done| \rightarrow |Update Antrian| \rightarrow pilih no antrian \rightarrow Edit pesanan \rightarrow |Bayar| \rightarrow Isi jumlah bayar \rightarrow |OK|$ 

Atau bisa juga melalui menu Antrian

Cara akses 2 : klik menu |**Antrian**|  $\rightarrow$  pilih no antrian  $\rightarrow$  |**Done**|  $\rightarrow$  Edit pesanan  $\rightarrow$  |**Bayar**|  $\rightarrow$  Isi jumlah bayar  $\rightarrow$  |**OK**|

### 6. Hapus Antrian

Hapus Antrian adalah pilihan apabila ada customer anda yang ingin membatalkan pesanan yang telah masuk antrian sebelumnya.

```
Cara akses 1 : klik menu |POS| \rightarrow pilih item \rightarrow |Done| \rightarrow |Hapus Antrian| \rightarrow |OK|
Cara akses 2 : klik menu |Antrian| \rightarrow pilih no antrian \rightarrow |Done| \rightarrow |Hapus Antrian| \rightarrow |OK|
```

#### 7. Bayar

Pada pilihan bayar Bee POS Mobile akan otomatis memberikan nilai nominal pembayaran terdekat dari jumlah penjualan. Anda juga dapat mengisikan manual apabila jumlah bayar tidak sesuai dengan nilai bayar yang Bee POS Mobile berikan.

Cara akses : klik menu  $|POS| \rightarrow pilih item \rightarrow |Done| \rightarrow |Bayar| \rightarrow Isi nominal bayar \rightarrow |OK|$ 

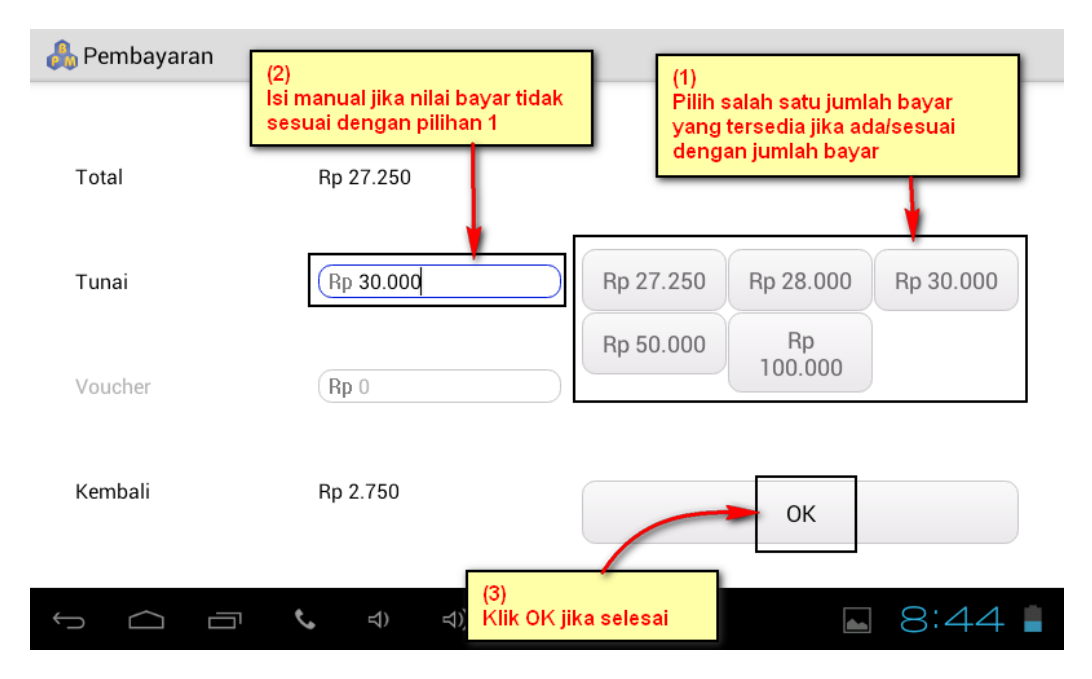

### **VI. ANTRIAN**

Menu Antrian adalah menu yang menampilkan pesanan apabila masih belum bisa terpenuhi langsung dan masih harus menunggu beberapa saat untuk bisa diselesaikan. Selain menampilkan antrian pada menu ini juga dapat mengupdate/edit dan juga hapus antrian (pembatalan) pesanan customer.

# Cara akses : klik menu |Antrian| $\rightarrow$ pilih no antrian $\rightarrow$ edit pesanan $\rightarrow$ |Bayar| $\rightarrow$ Isi nominal bayar $\rightarrow$ |OK|

| QP2           08:45         Rp 33.700           QP3         QP3           08:46         Rp 75.700           QP4         QP4           08:47         Rp 34.200 |       | Antrian   |  |
|----------------------------------------------------------------------------------------------------|-------|-----------|--|
| Rp 33.700           QP3           08:46           Rp 75.700           QP4           08:47           Rp 34.200                                                 | 09-45 | QP2       |  |
| 08:46 QP3<br>Rp 75.700<br>08:47 QP4<br>Rp 34.200                                                                                                    | 08.45 | Rp 33.700 |  |
| 08:48 Rp 75.700<br>QP4<br>08:47 Rp 34.200                                                                                                    | 08-46 | QP3       |  |
| 08:47 QP4<br>Rp 34.200                                                                                                    | 08.40 | Rp 75.700 |  |
| Rp 34.200                                                                                                    | 09-47 | QP4       |  |
|                                                                                                    | 08.47 | Rp 34.200 |  |
|                                                                                                    |       |           |  |
|                                                                                                    |       |           |  |
|                                                                                                    |       |           |  |
|                                                                                                    |       |           |  |
|                                                                                                    |       |           |  |

### **VII. TUTUP KASIR**

Pada saat awal anda membuka Bee POS Mobile yang akan tampil pada tampilan awal adalah menu **Buka Kasir**, dan setelah anda membuka kasir menu buka kasir akan otomatis berganti ke menu **Tutup Kasir**.

Tutup kasir adalah penutupan transaksi/penyetoran hasil penjualan pada hari itu. Pada saat anda akan melakukan tutup kasir, anda akan di mendapatkan pilihan untuk cetak bill/transaksi pada hari itu. Pilihannya yaitu :

- Image: Total penjualan dan nilai modal yang diberikan pada kasir tersebut.
- Image: Total rekapitulasi item yang terjual.

Anda dapat meilih keduanya atau hanya salah satu, yang nantinya akan di cetak sebagai laporan penjualan harian.

Cara akses : klik menu  $|Kasir| \rightarrow |Tutup| \rightarrow Pilih |aporan yang akan di cetak \rightarrow |OK|$ 

| 🙈 Tutup Kasir                                 |                 |      |
|-----------------------------------------------|-----------------|------|
| Shift                                         |                 |      |
| (1<br>Modal Cetak Slip                        |                 |      |
| Rp (250.000 Cetak slip setoran dan rekapitul  | asi item harian |      |
| Pemasukai 🗹 Cetak slip setoran                |                 |      |
| Rp (647.310 Cetak rekapitulasi harian penjual | lan item        |      |
| Saldo Akhii<br>Rp (897.310                    | ок              |      |
| Tutup                                         |                 |      |
|                                               |                 | 9:27 |

# LAPORAN

Pada setiap usaha pasti dibutuhkan laporan. Fungsinya untuk melihat setiap transaksi pada usaha kita yang nanti kita dapat tau apakah usaha kita untung atau rugi. Pada Bee POS Mobile terdapat 2 laporan, yaitu :

I Laporan Penjualan

Pada laporan ini anda dapat melihat setiap no transaksi dan detailnya dari filter tanggal transaksi yang anda pilih. Selain itu anda juga dapat mencetak ulang tiap no nota yang memungkinkan anda sebagai rekap hasil penjualan.

#### Cara akses : klik menu |Laporan| $\rightarrow$ |Penjualan| $\rightarrow$ Filter tanggal penjualan

| ampi | lkan Mulai | 08/02/2014 | Sampai  | 08/02/2014 |             |   |           |
|------|------------|------------|---------|------------|-------------|---|-----------|
| JL7  | Rp 36.310  | 08/02/2014 | - 08:49 |            |             |   |           |
| JL6  | Rp 27.250  | 08/02/2014 | - 08:44 |            |             |   | D- 05 000 |
| JL8  | Rp 199.700 | 08/02/2014 | - 08:52 | SI CON     | es strocho  | 1 | Rp 25.000 |
| JL9  | Rp 75.700  | 08/02/2014 | - 09:20 |            |             |   |           |
|      | Rp 245.650 | 08/02/2014 | - 09:22 |            |             |   |           |
|      | NP 02.700  | 06/02/2014 | - 09.24 | 2          | mocca float | 1 | Rp 11.000 |
|      |            |            |         |            |             |   |           |
|      |            |            |         | Print Not  | a           |   |           |

Laporan Item

Pada laporan ini anda dapat melihat total penjualan setiap item sesuai filter tanggal transaksi yang anda pilih.

Cara akses : klik menu |Laporan|  $\rightarrow$  |Item|  $\rightarrow$  Filter tanggal penjualan  $\rightarrow$  pilih kategori

| Kategori      | Tampilkan<br>Mulai 08/02/2014 | Sampai 08/02/2014 |
|---------------|-------------------------------|-------------------|
| emua Kategori |                               |                   |
| minuman       | mocca float                   | 9                 |
| makanan       | pizza                         | 7                 |
| dessert       | triple juice                  | 4                 |
| uessen        | lasagna                       | 4                 |
| appetizer     | es strocho                    | 4                 |
|               | garlic bread                  | 4                 |
|               | zupasup                       | 1                 |
|               | salad                         | 3                 |
|               | teh hangat                    | 5                 |
|               |                               |                   |